### Formation Wordpress Ajout d'une « Actualité »

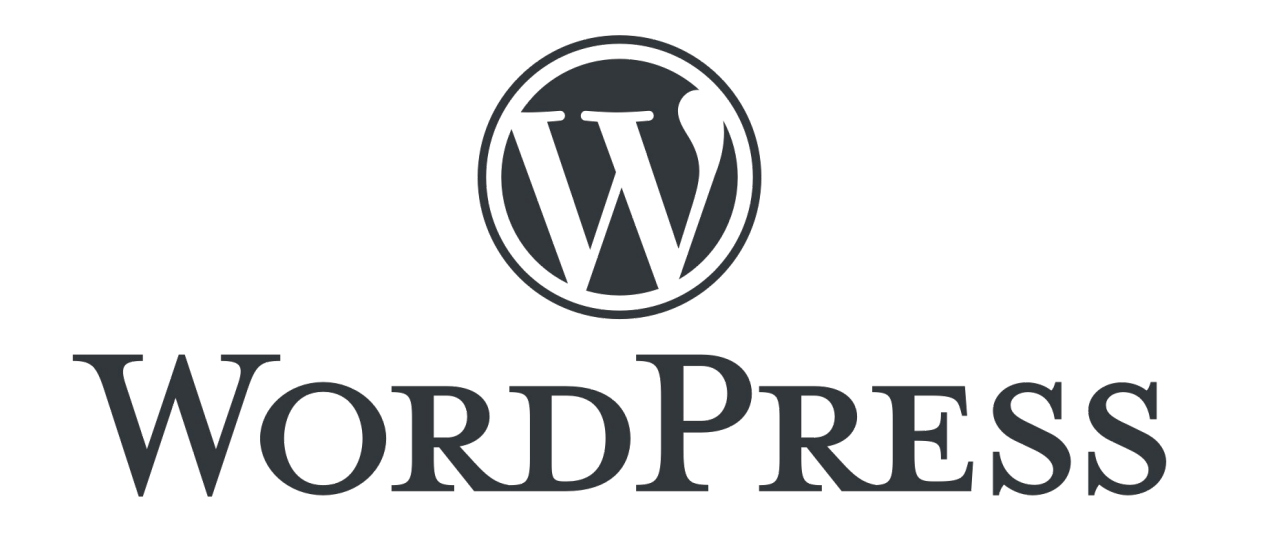

Présentation pour le site web de la Plateforme Régionale des Collections des Herbiers d'Afrique Centrale et de l'Ouest

### Connexion

- URL d'accès au site web : http://www.african-herbaria.org/
- URL de connexion au site web : http://www.african-herbaria.org/wp-admin

| 🚯 🖀 Plateforme Régionale des Collections des 🛡 0 🕂 Créer Voir les articles 🛍 Évènements 🔤 Bonjour, Auteur TEST 🧾 |                                                                                                    |                |                                |            |   |                              |      |
|----------------------------------------------------------------------------------------------------|----------------------------------------------------------------------------------------------------|----------------|--------------------------------|------------|---|------------------------------|------|
| 🚳 Tableau de bord                                                                                                | Articles Ajouter                                                                                                  |                |                                |            |   | Options de l'écran ▼ Aide    | •    |
| 🖈 Articles 🛛 🗸                                                                                                   | Tous (3)   Les miens (2)   Publiés (3)                                                                            |                |                                |            |   | Rechercher des artic         | es   |
| Tous les articles                                                                                                | Actions groupées <ul> <li>Appliquer</li> <li>Toutes les dates</li> <li>Toutes</li> <li>Filtrer</li> </ul> Filtrer |                |                                |            |   | 2 élém                       | ents |
| Ajouter                                                                                                    | □ Titre                                                                                                    | Auteur/autrice | Catégories                     | Étiquettes |   | Date                         |      |
| 🛗 Évènements                                                                                                    | <b>FORMATION PROJET BID « HERBIERS D'AFRIQUE DE L'OUEST »</b>                                                     | Auteur TEST    | Guinée, Togo                   | _          | _ | Publié                       |      |
| 9 Médias                                                                                                    |                                                                                                    |                |                                |            |   | 03/05/2022 à 15h11           |      |
| Commentaires                                                                                                    |                                                                                                    | Auteur TEST    | Bénin, Cameroun, Côte d'Ivoire | _          | — | Publié<br>07/04/2022 à 12h33 |      |
| 📥 Profil                                                                                                    | Titre                                                                                                    | Auteur/autrice | Catégories                     | Étiquettes | • | Date                         |      |
| 🖋 Outils                                                                                                    |                                                                                                    |                |                                |            |   | o.///                        |      |
| Réduire le menu                                                                                                  | Actions groupees V Appliquer                                                                                      |                |                                |            |   | 2 elem                       | ents |

→ Tableau de bord de connexion pour un **auteur** 

# Page de gestion des « actualités »

- Onglet article : article & actualité → même chose
- Sur cette page, plusieurs posssibilités : modification rapide / modification / suppression / ajout d'une actualité

| 🚯 🖀 Plateforme Régionale des Collections des 🛡 0 🕂 Créer Voir les articles 🛗 Évènements |                                                                                                    |                |                                |            |   |                              |             |
|-----------------------------------------------------------------------------------------|----------------------------------------------------------------------------------------------------|----------------|--------------------------------|------------|---|------------------------------|-------------|
| 🍘 Tableau de bord                                                                       | Articles Ajouter                                                                                                    |                |                                |            |   | Options de l'écran ▼         | Aide 🔻      |
| 🖈 Articles 💦 🧹                                                                          | Tous (3)   Les miens (2)   Publiés (3)                                                                                                |                |                                |            |   | Rechercher de                | es articles |
| Tous les articles                                                                       | Actions groupées <ul> <li>Appliquer</li> <li>Toutes les dates</li> <li>Toutes</li> <li>Filtrer</li> </ul> <ul> <li>Filtrer</li> </ul> |                |                                |            |   |                              | 2 éléments  |
| Ajouter                                                                                 | ☐ Titre                                                                                                    | Auteur/autrice | Catégories                     | Étiquettes |   | Date                         |             |
| 🛗 Évènements                                                                            | FORMATION PROJET BID « HERBIERS D'AFRIQUE DE L'OUEST »                                                                                | Auteur TEST    | Guinée, Togo                   | _          | _ | Publié                       |             |
| 93 Médias                                                                               |                                                                                                    |                |                                |            |   | 03/05/2022 à 15h11           |             |
| Commentaires                                                                            |                                                                                                    | Auteur TEST    | Bénin, Cameroun, Côte d'Ivoire | _          | _ | Publié<br>07/04/2022 à 12h33 |             |
| 📥 Profil                                                                                | □ Titre                                                                                                    | Auteur/autrice | Catégories                     | Étiquettes | • | Date                         |             |
| 差 Outils                                                                                |                                                                                                    |                |                                |            |   |                              | 2 álámanta  |
| Réduire le menu                                                                         | Actions groupees V Applique                                                                                                    |                |                                |            |   |                              | 2 etements  |

## Ajout d'une « actualité »

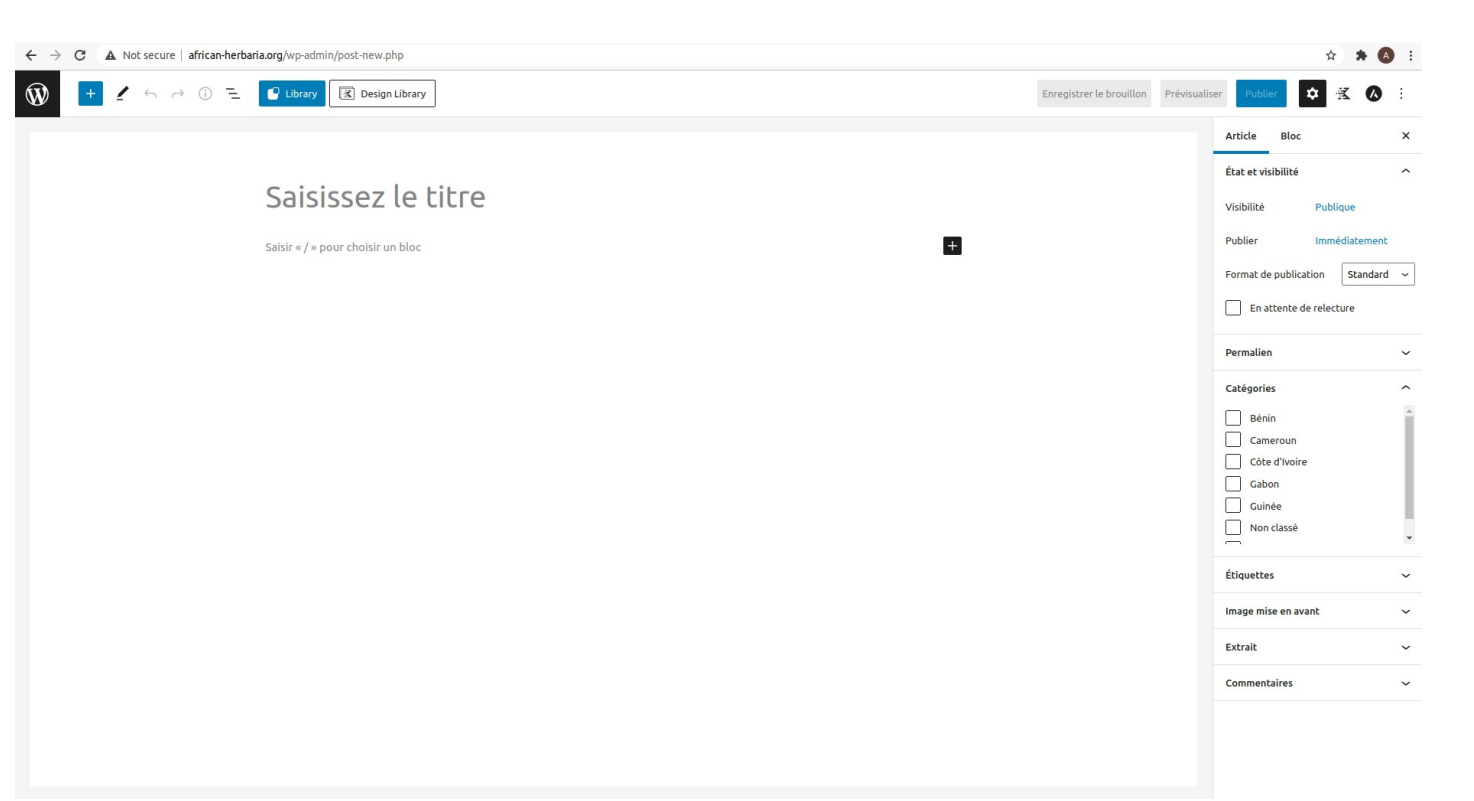

- Page d'ajout d'une nouvelle actualité
- Ajouter un titre puis plusieurs blocs pour créer une nouvelle actualité

# Choisir une catégorie

- Choisir une ou plusieurs catégories
- La catégorie « Non classé » est mise par défaut

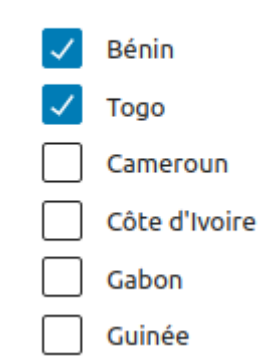

#### Catégories

# Choisir une image de mise en avant

 Cette image sera visible au dessus du titre de l'actualité, ainsi que sur la page d'accueil à la section « Les dernières actualités »

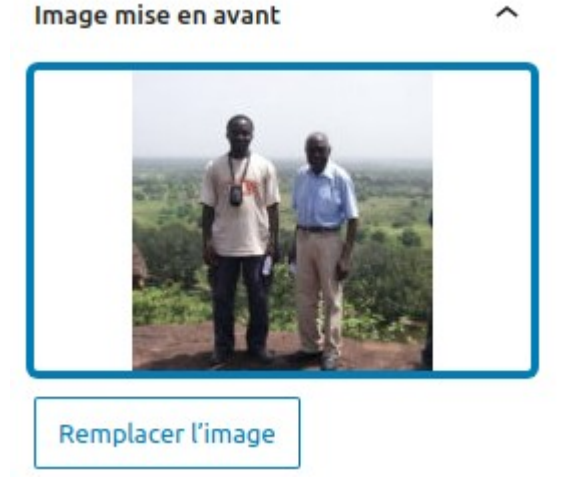

# Ajouter un extrait (facultatif)

- Cette extrait sera visible sur la page d'accueil à la section « Les dernières actualités »
- Si cette section n'est pas remplie, le début du texte de l'actualité sera affiché

~

Rédiger un extrait (facultatif)

Extrait

Résumé de l'actualité sur le Togo et le Bénin

## Visualisation & Publication

Enregistrer le brouillon Prévisualiser Publier

Grâce aux bouttons en haut de page, vous pouvez :

- Enregistrer votre actualités en brouillon et y revenir plus tard
- Prévisualiser votre actualité en cours de création dans un nouvel onglet
- Publier votre actualité : qui sera ainsi visible par tous sur le site web

### Merci pour votre attention